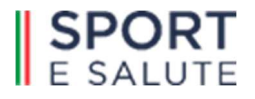

# **BANCA DATI NAZIONALE IMPIANTI SPORTIVI**

# **MANUALE UTENTE**

**VERSIONE 1.5** 

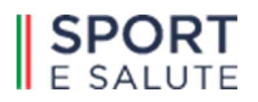

# **INDICE**

| 1.    | INTRODUZIONE                                                                | p. | 3  |
|-------|-----------------------------------------------------------------------------|----|----|
| 2.    | REQUISITI E MODALITÀ DI ACCESSO                                             | p. | 4  |
| 2.1   | Impostazioni del browser                                                    | p. | 4  |
| 2.2   | Modalità di accesso                                                         | p. | 4  |
| 3.    | COMPONENTI DEL SISTEMA                                                      | p. | 5  |
| 3.1   | Impianti                                                                    | p. | 5  |
| 3.1.1 | Ricerca                                                                     | p. | 5  |
| 3.1.2 | Inserimento nuovo impianto                                                  | p. | 7  |
| 3.2   | Scheda impianto                                                             | p. | 8  |
| 3.3   | Scheda spazio di attività                                                   | p. | 11 |
| 3.4   | Indicazioni servizi per atleti e pubblico in comune a più spazi di attività | p. | 17 |
| 3.5   | Gestori                                                                     | p. | 18 |
|       |                                                                             |    |    |

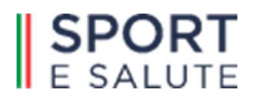

# 1. INTRODUZIONE

# Sistema informatizzato per la gestione dei dati relativi agli impianti sportivi

Il software Banca Dati Impianti Sportivi è strutturato per garantire una completa gestione delle informazioni relative agli Impianti Sportivi presenti sul territorio nazionale attraverso strumenti dinamici avanzati di facile utilizzo.

Consente inoltre di eseguire ricerche mirate mediante l'applicazione di filtri e di elaborare analisi statistiche.

Qui di seguito viene fornita una guida pratica per l'utilizzo del software e l'aggiornamento puntuale dei dati contenuti nelle singole sezioni, il cui accesso è consentito tramite credenziali personalizzate.

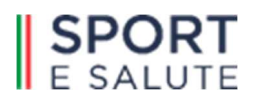

# 2. REQUISITI E MODALITÀ DI ACCESSO

# 2.1 Impostazioni del browser

La procedura basata su tecnologia web è ottimizzata per i seguenti browser:

- Mozilla
- Chrome
- Safari

Per un corretto funzionamento della procedura si suggerisce pertanto di aggiornare il proprio browser all'ultima versione disponibile. Il browser dovrà inoltre consentire l'esecuzione di script in linguaggio javascript. Usualmente i browser sono configurati per consentire tale modalità (default). Qualora questa non fosse disponibile, verrà visualizzato il seguente messaggio d'errore all'interno delle varie maschere dell'applicazione:

ATTENZIONE: Per un corretto funzionamento del modulo è necessario abilitare JAVASCRIPT

### 2.2 Modalità di accesso

Per accedere al sistema occorre collegarsi all'indirizzo internet <u>http://dbimpiantisportivi.sportesalute.eu</u> ed inserire il **Nome utente** ricevuto da Sport e Salute, che identifica in modo univoco l'utente legandolo ad un determinato livello territoriale (Regione, Provincia, Comune), e la **Password** inserita in fase di registrazione.

| 2   | E SALUTE                                                                                                    |
|-----|----------------------------------------------------------------------------------------------------|
| 2-1 | BANCA DATI IMPIANTI SPORTIVI<br>Acced Reimposta la tua password<br>Nome utente *<br>Tome utente<br>Password * |
|     | Passood Accodd                                                                                                |

Nel caso si voglia cambiare la password, a causa di smarrimento o compromissione, è possibile cliccare su *Reimposta la tua password* nella pagina iniziale del sito. La procedura automatica di ripristino password utilizza, come canale di comunicazione con l'utente, l'e-mail indicata in fase di registrazione. È essenziale quindi che tale informazione sia fornita in modo corretto e aggiornata a fronte di eventuali cambiamenti.

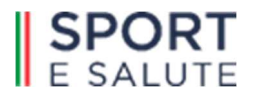

# 3. COMPONENTI DEL SISTEMA

Una volta riconosciuto dal sistema, l'utente accede alla Banca Dati visualizzando il riquadro sotto riportato che permette la selezione delle funzioni disponibili.

| E SALUTE BANCA DATTIMPIANTI SPORTIVI |                 |                     |                       |     |
|--------------------------------------|-----------------|---------------------|-----------------------|-----|
| iplanti Gestori                      |                 | 2                   | in the                | ڻ e |
|                                      |                 |                     | Risultati per pagina: |     |
| + Nuovo Q Cerca                      | Nostra su mappa | Totale risultati: 0 | 10 0                  |     |

Cliccando su ogni tabulatore si accede ad un insieme di funzioni dedicate alla relativa area tematica. Nello specifico sono presenti le seguenti aree:

- IMPIANTI. Gestione delle informazioni relative agli impianti sportivi presenti nel sistema.
- **GESTORI**. Elenco di tutti i gestori/proprietari presenti nel database, con possibilità di ricerca, modifica e cancellazione dati.
- ESCI. Per chiudere la sessione con il sistema effettuando il log-out.

Nei prossimi paragrafi verranno illustrate nel dettaglio le diverse funzionalità disponibili per il caricamento e la gestione delle informazioni riguardanti gli impianti.

# 3.1 Impianti

Selezionando la voce **IMPIANTI** è possibile effettuare ricerche, inserire nuovi impianti ed aggiornare i dati caricati nelle schede delle strutture sportive presenti nel sistema.

# 3.1.1 Ricerca

Tramite la funzione di ricerca è possibile trovare gli impianti rispondenti a determinati criteri ed elaborare analisi utilizzando anche più filtri contemporaneamente.

| SPORT BANCA DATI IMPIANTI SPORTIVI |                   |                     |                      |         |
|------------------------------------|-------------------|---------------------|----------------------|---------|
| Impianti Gestori                   |                   | 2                   |                      | ပံ Esci |
|                                    |                   |                     | Risultati per pagina | ¢.      |
| + Nuovo                            | R Mostra su mappa | Totale risultati: 0 | 10 0                 |         |

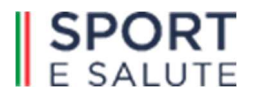

In particolare, rispetto al campo *Tipologia attività* è possibile selezionare anche più discipline all'interno dello stesso impianto.

| Tipologia                                                                                         | Copertura           | Pavimentazione                          |         |         | Pista anulare |   |  |  |
|---------------------------------------------------------------------------------------------------|---------------------|-----------------------------------------|---------|---------|---------------|---|--|--|
| • •                                                                                               |                     | •                                       |         | ٥       |               | ٠ |  |  |
| ibune spettatori                                                                                  | n. posti spettatori |                                         |         |         |               |   |  |  |
| •                                                                                                 |                     | <ul> <li>n. posti spettatori</li> </ul> |         |         |               |   |  |  |
| ibune telescopiche                                                                                | n. posti spettatori |                                         |         |         |               |   |  |  |
| . e                                                                                               |                     | n. posti spettatori                     |         |         |               |   |  |  |
| Tipologia attività<br>Criterio<br>· • •                                                           | <b>N</b>            |                                         |         |         |               |   |  |  |
| Tipologia attività exerio fute contemporaneamente fute contemporaneamente                         | mologazione         | •                                       |         |         |               |   |  |  |
| Tipologia attività<br>creero<br>almeno una<br>tute contemporanamente<br>Dimensioni                | Smologazione<br>-   | •                                       |         |         |               |   |  |  |
| Tipologia attività Criterio Criterio Criterio Dimensioni Dimensioni Lunghezza Cunghezza Cunghezza | -<br>Larghezza<br>- | • •                                     | Altezza | Alterna |               |   |  |  |

La ricerca per *Dimensioni,* invece, permette di filtrare per dimensionamento utilizzando diversi range (maggiore, minore, uguale). *Esempio*: ricerca di tutti gli spazi con lunghezza maggiore di 20 m e larghezza minore di 10 m.

| Caratteristiche spazi         |                     |                                |               |
|-------------------------------|---------------------|--------------------------------|---------------|
| Tipologia                     | Copertura           | Pavimentazione                 | Pista anulare |
| · •                           | · •                 | - e                            |               |
| Tribune spettatori            | n. posti spettatori |                                |               |
|                               | •                   | n, posti spettatori            |               |
| Tribune telescopiche          | n. posti spettatori |                                |               |
| · •                           | · •                 | n: posti spettatori            |               |
| l'riterio<br>- ¢<br>Tipologia | Omologazione        | _                              |               |
| •                             | •                   | •                              |               |
| Dimensioni                    |                     |                                |               |
| unghezza                      | Larghezza<br>- ¢    | Altezza<br>Larghezza • Altezza |               |
| uguale                        |                     | CERCA                          | RESET FILTRI  |

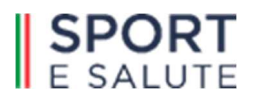

A seguito del completamento dei filtri di ricerca, vengono visualizzati gli impianti rispondenti ai criteri selezionati. Tali impianti possono essere ordinati nella schermata per data ultima modifica, denominazione, indirizzo, comune, provincia, tipologia impianto e attività, cliccando sui relativi menu.

| Impianti Gestori                                               |             |                           |         |           |              | 👱 prova                               |                                          | () Esci |
|----------------------------------------------------------------|-------------|---------------------------|---------|-----------|--------------|---------------------------------------|------------------------------------------|---------|
| + Nuovo Q Cerca                                                |             | Ļ                         |         | Ļ         |              | Mostra su mappa Totak risul           | Risultati per pagina<br>Itati: 4 10 ¢    | :<br>]  |
| DENOMINAZIONE \$                                               | DATA MOD \$ | INDIRIZZO \$              | силсо ф | COMUNE \$ | PROVINCIA \$ | ATTIVITÀ 🛊                            | TIPOLOGIA \$                             |         |
| CAMPO BOCCE COMUNALE                                           | 27/01/2018  | Via della Tora            | snc     | Affile    | RM           | BOCCE                                 | Monovalerte<br>all'aperto                | Apri 👻  |
| CAMPO DI CALCIO COMUNALE                                       | 31/01/2018  | STRADA STATALE SUBLACENSE | snc     | Affile    | RM           | CALCIO A 11                           | Monovalente<br>all'aperto                | Apri 👻  |
| CAMPO POLIVALENTE                                              | 27/01/2018  | Strada Statale Sublacense | snc     | Affile    | RM           | CALCIO A 5.TENNIS                     | Polivalente<br>all'aperto                | Apri 👻  |
| ISTITUTO COMPRENSIVO SUBIACO - PLESSO<br>VIA DELLA TORA AFFILE | 31/01/2018  | Via della Tora            | 2       | Affile    | RM           | ATTIVITA' GINNICO MOTORIA, KICKBOXING | Polivalente<br>all'aperto e al<br>chiuso | Apri 👻  |
|                                                                |             |                           | e . •   | 1 > >     |              |                                       |                                          |         |

In corrispondenza di ciascun impianto, è presente sulla destra il pulsante **Apri** con menu a discesa relativo alle seguenti operazioni:

- *Modifica*, per modificare le informazioni relative all'impianto e agli spazi di attività;
- Elimina, per eliminare l'impianto con tutti i dati in esso contenuti.

In alto a destra, in corrispondenza del **Totale risultati**, è presente il comando **Mostra su mappa** per visualizzare il posizionamento geografico degli impianti sportivi rispetto alle coordinate inserite nelle singole schede.

# 3.1.2 Inserimento nuovo impianto

Per inserire un nuovo impianto nella Banca Dati utilizzare l'apposito tasto + **Nuovo**, collocato in alto a sinistra, e completare la scheda predisposta secondo le indicazioni di seguito fornite.

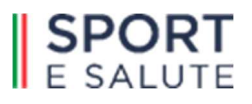

| Aggiungi nuovo impiai | nto                           |                       |                      |                        |                   |                       |       |
|-----------------------|-------------------------------|-----------------------|----------------------|------------------------|-------------------|-----------------------|-------|
|                       |                               |                       |                      |                        |                   | 1                     | SALVA |
| Denominazione         |                               |                       |                      |                        |                   |                       |       |
| Denominazione*        |                               |                       |                      |                        |                   |                       |       |
| Ceremonatione         |                               |                       |                      |                        |                   |                       |       |
| Ubicazione            |                               |                       |                      |                        |                   |                       |       |
| Indelga               |                               |                       | Civici               | cu*                    | Località          |                       |       |
| Indrizzi              |                               |                       | Ovice                | C/P                    | Looftä            |                       |       |
| Regione               | Provincia                     | Conure                |                      |                        |                   |                       |       |
|                       |                               | •                     |                      | •                      |                   |                       |       |
| Circoscriptone        | Lathudine                     | Longitudine           |                      | Coordinate certificate |                   | Codice meccanografico |       |
| Crosoftiore           | Lathaire                      | Logitudie             |                      |                        |                   | Colos reconogolos     |       |
| Contatti              |                               |                       |                      |                        |                   |                       |       |
| Telefono              | Fax                           | E-mail                |                      |                        | Stoweb            |                       |       |
| Seetone               | Pac.                          | Enal                  |                      |                        | Stewab            |                       |       |
| 414                   |                               |                       |                      |                        |                   |                       |       |
| Altro                 |                               |                       |                      |                        |                   |                       |       |
| Funcionante           |                               |                       |                      |                        |                   |                       |       |
|                       |                               |                       |                      |                        |                   |                       |       |
| Contesto Ingresso     | eccesibile al disabili motori | da trasporto pubblico | Idoneo grandi emerge | nae                    | Segnalato-dal CIP | Visible showed        | -     |
| • <u>•</u> •          | • (C                          |                       | •                    |                        | •)(*              | • 10                  | •     |
|                       |                               |                       |                      |                        |                   | INDICTRO              | CAIVA |
|                       |                               |                       |                      |                        |                   | INDIE IRU             | SPLVA |

# 3.2 Scheda Impianto

Le informazioni relative all'impianto sportivo sono suddivise per sezioni tematiche di cui si riporta di seguito la descrizione.

Completare tutte le voci presenti nelle singole sezioni utilizzando le opzioni dei menu a discesa presenti e, prima di passare al modulo successivo, salvare le informazioni inserite utilizzando l'apposito pulsante **Salva** al fine di non perdere i dati inseriti.

Selezionare l'opzione Non disponibile (N.D.) nel caso non sia possibile reperire il dato.

Anagrafica. Completare con i dati anagrafici dell'impianto. I campi valorizzati con asterisco sono obbligatori.

Al fine di localizzare l'impianto su mappa, compilare le voci *Latitudine* e *Longitudine* con le coordinate geografiche del punto di accesso all'impianto (Es. latitudine: 41.247845; longitudine: 12.326598). Cliccare sul pulsante *Coordinate certificate* e nel menu a discesa selezionare *SI*.

Inserire il *Codice meccanografico* nel caso in cui si tratti di una scuola.

Inserire quindi i <u>contatti</u> dell'impianto (*Telefono, Fax, Sito web* e *E-mail*) e lo stato di *Funzionamento* specificandone l'eventuale *Causa di mancato utilizzo* selezionando tra le opzioni disponibili. Per impianto "*parzialmente funzionante*", si intende un impianto che ha almeno uno spazio di attività funzionante ed uno non funzionante.

Indicare il **Contesto** di inserimento (*sportivo, scolastico,..*) e se **l'ingresso dell'impianto risulta accessibile ai** disabili motori.

A compilazione effettuata cliccare su SALVA.

**Proprietà**. Completare con la tipologia e i dati del proprietario dell'impianto utilizzando l'apposito menu che apparirà digitando in corrispondenza di *Inserisci Proprietario*. Selezionare quindi tra i proprietari già inseriti in elenco o inserirne uno nuovo cliccando su *Aggiungi Proprietario*.

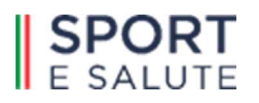

Rispondere quindi alla domanda *II Proprietario gestisce l'impianto?*:

- 1. in caso di risposta positiva, la scheda del gestore si completerà in automatico con i dati appena inseriti della Proprietà;
- 2. in caso di risposta negativa, rispondere ai quesiti successivi.

# Il Proprietario non coincide con il Gestore

Nel caso in cui il proprietario non coincidesse con il gestore, rispondere alla domanda *Il gestore è unico per tutti gli spazi*?:

- in caso di risposta positiva, completare la scheda *Gestore unico* dell'impianto utilizzando l'apposito menu che apparirà digitando in corrispondenza di *Inserisci Gestore*. Selezionare quindi tra i gestori già inseriti in elenco o inserirne uno nuovo cliccando su *Aggiungi Gestore*.
- in caso di risposta negativa, completare la sezione *Gestione* in corrispondenza delle schede dei singoli spazi di attività.

# A compilazione effettuata cliccare su SALVA.

NB. Per eventuali modifiche di anagrafiche già inserite, cliccare sul menu **GESTORI** collocato nella barra in alto a sinistra della schermata del database. Ricercare il proprietario/gestore tramite il campo *Cerca*, quindi cliccare sul pulsante *Apri* per visualizzarne il dettaglio. Apportare le modifiche richieste e confermare cliccando sul pulsante SALVA (v. *Sezione Gestori* più avanti).

**Finanziamenti.** Indicare se l'impianto ha ricevuto finanziamenti (risposta SI/NO) ed in caso di risposta affermativa cliccare su **+ Aggiungi** e completare i campi successivi utilizzando i menu a discesa presenti: **Tipo di finanziamento** e **Oggetto del finanziamento** (tipo di intervento previsto). Inserire l'eventuale **N. decreto** (se in presenza di apposito decreto legge che stanzia il finanziamento), l'**Importo** previsto in cifre e l'**Anno** di riferimento. Indicare infine gli **Spazi di attività interessati** dal finanziamento in questione selezionando tra quelli elencati. Per la scelta multipla, cliccare con il mouse sui singoli spazi prescelti (appariranno in automatico inseriti in **Spazi di Attività Interessati**). Per effettuare tale operazione, accertarsi di aver inserito previamente le schede dei singoli spazi di attività presenti all'interno dell'impianto.

A compilazione effettuata cliccare su SALVA.

Dati Tecnici. Completare le voci presenti relative all'intero impianto, quali la Superficie complessiva, l'Anno di costruzione, l'Anno di apertura e l'Anno di ultima ristrutturazione, la Tipologia dell'impianto.

Con riferimento a quest'ultimo campo, si specifica che un impianto viene considerato "monovalente" nel caso in cui tutti gli spazi ad esso afferenti siano conformati per una stessa unica tipologia sportiva, "polivalente" nel caso di più tipologie sportive.

Si dirà "all'aperto", "al chiuso" o "all'aperto e al chiuso" in funzione della copertura dei singoli spazi di attività che lo compongono.

La sezione consente inoltre di inserire ulteriori informazioni di corredo quali quelle relative ad eventuali *Lavori in atto, Lavori effettuati* e *Lavori previsti* (già programmati) utilizzando i menu a discesa presenti. Per le diverse tipologie di lavori inseriti, indicare quali *Spazi di attività sono interessati* selezionando tra quelli elencati

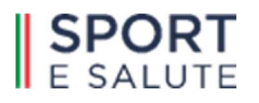

nell'apposito campo (**N.B**. *accertarsi di aver inserito previamente le schede degli spazi di attività*). È consentita la scelta multipla.

A compilazione effettuata cliccare su SALVA.

**Supporto**. Sono i servizi a supporto accessori a disposizione degli spazi di attività presenti all'interno dell'impianto (es. *Parcheggi, Defibrillatore, Magazzini, Aree ristoro*, etc.). In corrispondenza di ciascuna voce, completare indicandone la presenza, la quantità e le dimensioni, dove necessario. A compilazione effettuata cliccare su SALVA.

**Energia**. La sezione riguarda le tipologie di sistemi energetici presenti e le relative caratteristiche minime. Per la scelta multipla del *Tipo combustibile utilizzato*, cliccare con il mouse sulle singole tipologie prescelte dal relativo menu.

In caso di presenza di *Fonti rinnovabili*, utilizzare il tasto + *Aggiungi* per indicarne la tipologia e la relativa potenza.

A compilazione effettuata cliccare su SALVA.

**Certificazioni**. Indicare le certificazioni in possesso dell'impianto. In mancanza del dato, completare con l'opzione *Non disponibile (N.D.)*.

A compilazione effettuata cliccare su SALVA.

**Costi**. Le principali voci di costo per anno relative alla gestione dell'impianto: *Manutenzione ordinaria, Manutenzione straordinaria, Personale, Utenze etc*. Completare anche con una semplice stima. <u>A compilazione effettuata cliccare su SALVA.</u>

Spazi. Area riservata agli spazi di attività, sezione che verrà illustrata successivamente.

**Documenti**. Sezione nella quale è possibile aggiungere immagini, documenti e planimetrie dell'impianto secondo i formati indicati come in un archivio.

Cliccare sul pulsante

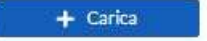

Tra le *Tipologie di Documento*, con riferimento alle immagini sono disponibili le seguenti opzioni:

- Foto per sito web: da utilizzare per caricare le foto da far visualizzare all'interno del sito web di Sport e Salute nella sezione dedicata alla ricerca impianti. Inserire almeno una foto per ciascuno degli spazi di attività presenti, indicandone nell'Oggetto lo spazio a cui si fa riferimento. Esempio: Spazio 1 - piscina; spazio 2 - palestra fitness; etc.
- 2. **Copertina per sito web**: tra le foto migliori, selezionarne una principale da denominare **O0copertina** da caricare nell'apposita sezione.

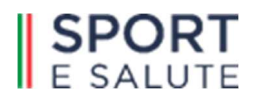

3. *Altre immagini*: da utilizzare per caricare ulteriori foto di repertorio dell'impianto che verranno visualizzate solo nella Banca Dati. Anche per queste indicare nell'oggetto a quali spazi/servizi fanno riferimento, es. foto 10 - spogliatoi piscina.

**Riepilogo impianti.** Area non compilabile, dati immessi automaticamente dal sistema. Corrispondono alla sommatoria a livello di impianto dei servizi per atleti, arbitri/istruttori e pubblico inseriti nelle schede dei singoli spazi di attività e ad informazioni generali dell'impianto quali i codici identificativi (tra cui il *Codice Univoco*).

# 3.3 Scheda spazio di attività

Selezionando il tabulatore *Spazi* si accede all'area relativa agli spazi di attività presenti nell'impianto. Apparirà una schermata con le informazioni sintetiche degli spazi già inseriti.

Tramite il pulsante + Aggiungi, collocato in alto a destra, è possibile inserire una nuova scheda spazio.

|   | Anagrafica         | im                     | piant   | o prova                              |          |     |                                   |             |                 |  |                        |                                                                    |            |        |  |
|---|--------------------|------------------------|---------|--------------------------------------|----------|-----|-----------------------------------|-------------|-----------------|--|------------------------|--------------------------------------------------------------------|------------|--------|--|
|   | Proprietà          | ld impianto:<br>182064 |         | Tipologia:<br>Monovalente all'aperto |          |     | Indirizzo: Comun<br>Via Prova Rom |             | Comune:<br>Roma |  | Provincia:<br>Roma     |                                                                    |            |        |  |
|   | Finanziamenti      |                        |         |                                      |          |     |                                   | 0.0011-0.00 |                 |  |                        |                                                                    |            |        |  |
|   | Dati Tecnici       |                        |         |                                      |          |     |                                   |             |                 |  |                        | (                                                                  | + AGO      | IUNGI  |  |
|   | Supporto           |                        | 594700N |                                      | ATTINETÀ |     | ENGNOLOGINTE                      |             | 000000088       |  | 111MIN47006            | NUMBER                                                             | DATAMODE A |        |  |
|   | Energia            |                        |         |                                      |          |     |                                   |             |                 |  |                        |                                                                    |            |        |  |
|   | Certificazioni     |                        | 1       | Esclusivo                            | CALCIC   | DA5 | FIGC                              |             | NO              |  | naturale e artificiale | Erba artificiale                                                   | 27/04/2021 | Apri - |  |
|   | Costi              |                        | 2       | Condiviso                            | TENNIS   | s   |                                   |             | NO              |  | naturale e artificiale | Terra (tutti i tipi: terra rossa, stabilizzata,<br>naturale, ecc.) | 04/05/2021 | Apri 👻 |  |
| d | Spazi              |                        |         |                                      |          |     |                                   |             |                 |  |                        |                                                                    |            |        |  |
| 1 | Documenti          |                        |         |                                      |          |     |                                   |             |                 |  |                        |                                                                    |            |        |  |
|   | Riepilogo Impianto |                        |         |                                      |          |     |                                   |             |                 |  |                        |                                                                    |            |        |  |

Una volta creata e salvata la nuova scheda, apparirà il pulsante con menu a discesa **Apri** dove poter accedere alle funzioni di modifica, duplicazione ed eliminazione dello spazio di attività:

- Modifica, per modificare i dati all'interno di uno spazio;
- Duplica, per copiare in una nuova scheda uno spazio già inserito di cui verranno riportate le informazioni relative <u>esclusivamente</u> alle sezioni Dati Tecnici e Attività. Le ulteriori sezioni andranno <u>personalizzate rispetto alle caratteristiche del nuovo spazio.</u>
   La funzione è indicata per ottimizzare l'operazione di inserimento schede in presenza di più spazi di

attività dello stesso tipo (es. più campi da tennis all'interno di un circolo).

- Elimina, per eliminare lo spazio con tutti i dati in esso contenuti.

Le informazioni relative a ciascuno spazio di attività sono suddivise per sezioni tematiche. Si riporta di seguito la loro descrizione.

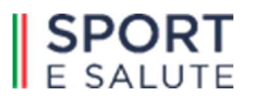

|   | Anagrafica         | in                     | npiant   | o prova             |                                      |     |                         |  |           |                 |                 |                                                                          |      |            |           |
|---|--------------------|------------------------|----------|---------------------|--------------------------------------|-----|-------------------------|--|-----------|-----------------|-----------------|--------------------------------------------------------------------------|------|------------|-----------|
|   | Proprietà          | ld implants:<br>182064 |          | Tipo                | Tipologia:<br>Monovalente all'aperto |     | Indirizzo:<br>Via Prova |  | Roma      | Comune:<br>Roma |                 |                                                                          |      |            |           |
|   | Finanziamenti      |                        |          |                     |                                      |     |                         |  |           |                 |                 |                                                                          |      | -          | $\frown$  |
|   | Dati Tecnici       |                        |          |                     |                                      |     |                         |  |           |                 |                 |                                                                          |      | - /        | AGGIUNGI  |
|   | Supporto           |                        | SPAZION. | ESCLUSIVO CONDIVISO | ATTIVITÀ                             |     | FIN OMOLOGANTE          |  | COPERTURA |                 | LLUMINAZIONE    | RUMENTAZIONE                                                             | Dr   | 63.M001/CA | O Madifes |
|   | Energia            |                        | 1        | Esclusivo           | CALCIO                               | 145 | FIGC                    |  | NO        |                 | naturale e arti | ficiale Frhaartificiale                                                  | 2    | 7/04/2021  | Modifica  |
|   | Certificazioni     |                        | -        |                     |                                      |     |                         |  |           |                 |                 |                                                                          |      |            | Elimina   |
|   | Costi              |                        | 2        | Condiviso           | TENNIS                               |     |                         |  | NO        | r               | naturale e arti | ficiale Terra (tutti i tipi: terra rossa, stabilizzat<br>naturale, ecc.) | a, 0 | 4/05/2021  | Apr       |
| Q | Spazi              | ŀ                      |          |                     |                                      |     |                         |  |           |                 |                 |                                                                          |      |            |           |
|   | Documenti          |                        |          |                     |                                      |     |                         |  |           |                 |                 |                                                                          |      |            | $\smile$  |
|   | Riepilogo Impianto |                        |          |                     |                                      |     |                         |  |           |                 |                 |                                                                          |      |            |           |

Dati tecnici. Le dimensioni – *Altezza* (sotto trave), *Lunghezza* e *Larghezza* (comprensive di fasce di rispetto) - e le caratteristiche tecnico-edilizie proprie dell'intera area di attività libera da ostacoli (*Accessibilità, Copertura, Illuminazione, Pavimentazione, etc.*).

Il campo *Esclusivo* o *condiviso*, <u>da compilare obbligatoriamente</u>, sta ad indicare se lo spazio è conformato per la pratica di una sola disciplina (*esclusivo o monovalente*) o per lo svolgimento di più discipline (*condiviso o polivalente*) che dovranno essere indicate nella successiva sezione *Attività*.

Completare quindi la voce *Tipologia spazio* scegliendo tra le opzioni *Di esercizio/agonistico con spogliatoi* oppure *Elementare senza spogliatoi*.

A compilazione effettuata cliccare su SALVA.

| kugtka             | impianto prova                               |                              |                 |                                      |                |      |                 |
|--------------------|----------------------------------------------|------------------------------|-----------------|--------------------------------------|----------------|------|-----------------|
| Proprietà          | Minutes                                      | Turigie                      |                 | Marine .                             |                | Gene | Protection Inc. |
| Financiamenti      | 102064                                       | Monovalence all aperto       | ,               | Via PTOVa                            |                | Roma | Roma            |
| Dati Tecnici       | Spazio 1                                     |                              |                 |                                      |                |      |                 |
| Supporto           | Dati Tecnici                                 |                              |                 |                                      |                |      |                 |
| Energia            | num 256894                                   |                              |                 |                                      |                |      |                 |
| Cethcuioni         | Accessibilità spazio per gli atieti disabili |                              |                 |                                      |                |      |                 |
| Cast               | S 8                                          |                              |                 |                                      |                |      |                 |
|                    | Lookern table [e]                            | [ problems totals [m]        |                 | E-marthria totala (m <sup>-1</sup> ) |                |      |                 |
| + Dati Tecnici     | 40.00                                        | 20.00                        |                 | 0.00                                 |                |      |                 |
|                    |                                              |                              |                 |                                      |                |      |                 |
| •Add               | Protondtà piscina (mini (m)                  | Profondità piscina (mail (m) |                 | Portone mobile piscina               |                |      |                 |
| + Pubblico         |                                              | ***                          |                 |                                      | -              |      |                 |
| • Utilizo          | Copertura                                    |                              |                 |                                      |                |      |                 |
| • Cectione         | No. 0                                        |                              |                 |                                      |                |      |                 |
| Documenti          | Buninatione                                  | Los                          | Condizionamento |                                      | Pavimentazione |      |                 |
| Riepilogo Impianto | ntrakeztitak d                               | 0.00                         | N               | •                                    | Etaartifcale   | •    |                 |
| Aconalie           | Anno costruzione                             | Acrouitina ristrutturazione  |                 | Datarlevamento                       |                |      |                 |
|                    | 1900 0                                       | 2020                         |                 | Buorgen                              |                |      |                 |
|                    |                                              |                              |                 |                                      |                |      |                 |
|                    | Exclusive a condiviso"                       | Tipologia spazio             |                 |                                      |                |      |                 |
|                    | Cordivas \$                                  | d exercise legonistics con s | notino.         |                                      |                |      |                 |
|                    |                                              |                              |                 |                                      |                |      | SALVA           |
|                    |                                              |                              |                 |                                      |                |      |                 |

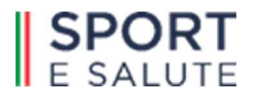

Attività. Questa sezione raccoglie i dati relativi alle attività sportive praticate e/o praticabili all'interno dello spazio considerato in funzione delle relative segnature e attrezzature presenti. Per ciascuna indicarne: la *Tipologia*, la *Lunghezza* e la *Larghezza* propria dell'area di gioco (segnature, senza fasce di rispetto), l'eventuale *Omologazione*.

Per inserire un'attività, utilizzare il pulsante + Aggiungi collocato in alto a destra.

L'inserimento di più attività è consentito solo nel caso in cui lo spazio sia stato indicato previamente come "condiviso" (polivalente) nella sezione *Dati Tecnici*.

|   | Anagrafica         | impianto prova         |                                      |                        |              |                 |                    |
|---|--------------------|------------------------|--------------------------------------|------------------------|--------------|-----------------|--------------------|
|   | Proprietà          | td implants:<br>182064 | Tipologia:<br>Monovalente all'anerto | Indirizes<br>Via Prova |              | Comune:<br>Roma | Provincia:<br>Roma |
|   | Finanziamenti      |                        |                                      |                        |              | (CONTRACT)      |                    |
|   | Dati Tecnici       | Spazio 1               |                                      |                        |              |                 |                    |
|   | Supporto           |                        |                                      |                        |              |                 | ACCUINCI           |
|   | Energia            |                        |                                      |                        |              |                 | ACCIONCI           |
|   | Certificazioni     | ATTIVITÀ               | UNCHEZZA                             | LARCHEZZA              | OMOLOGAZIONE | OMOLOGANTE      |                    |
|   | Costi              | CALCIO A 5             | 38.00                                | 18.00                  | SI           | FIGC            | 0 Apri -           |
|   | Sparl              |                        |                                      |                        |              |                 |                    |
| 1 | Dati Tecra-        |                        |                                      |                        |              |                 |                    |
| J | • AttMEA           |                        |                                      |                        |              |                 |                    |
|   | • PARCU            |                        |                                      |                        |              |                 |                    |
|   | Pubblico           |                        |                                      |                        |              |                 |                    |
|   | + Utilizzo         |                        |                                      |                        |              |                 |                    |
|   | Gestione           |                        |                                      |                        |              |                 |                    |
|   | Documenti          |                        |                                      |                        |              |                 |                    |
|   | Riepilogo Impianto |                        |                                      |                        |              |                 |                    |

Per apportare invece eventuali modifiche alle singole attività già inserite, utilizzare in corrispondenza di ciascuna stringa il pulsante *Apri* con menu a discesa relativo alle seguenti operazioni:

- Modifica, per apportare modifiche alla singola attività inserita;
- *Elimina,* per eliminare la singola attività.

| Anagrafica         | impianto prova        |                                     |           |              |                |          |          |
|--------------------|-----------------------|-------------------------------------|-----------|--------------|----------------|----------|----------|
| Proprietà          | trimpiants:<br>182064 | Teologia:<br>Monovalente all'aperto | Via Prova |              | Comune<br>Roma | Roma     |          |
| Finanziamenti      |                       |                                     |           |              |                |          |          |
| Dati Tecnici       | Spazio 1              |                                     |           |              |                |          |          |
| Supporto           |                       |                                     |           |              |                |          |          |
| Energia            |                       |                                     |           |              |                |          | AGGIUNGI |
| Certificazioni     | ATTIVISA              | LUNGHEZZA                           | LARD-RZZA | OHOLOGAZIONE | OMOLOGANITE    |          |          |
| Costi              | CALCIO A 5            | 38.00                               | 18.00     | SI           | FIGC           | •        | Apri -   |
| Spazi              | _                     |                                     |           |              |                |          |          |
| Dati Tecnici       |                       |                                     |           |              |                |          |          |
| • Attività         |                       |                                     |           |              |                |          | Modifica |
| - Atleti           |                       |                                     |           |              |                |          | Elimina  |
| Pubblico           |                       |                                     |           |              |                | <b>\</b> |          |
| • Utilizzo         |                       |                                     |           |              |                |          |          |
| Gestione           |                       |                                     |           |              |                |          |          |
| Documenti          |                       |                                     |           |              |                |          |          |
| Riepilozo Implanto |                       |                                     |           |              |                |          |          |

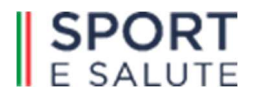

Nel caso specifico dell'*Atletica leggera* si visualizzerà una scheda *Informazioni aggiuntive* in cui inserire le informazioni relative alle singole dotazioni (pista anulare, pistino, pedana lanci, ecc..).

| ueneste           |                              |          |           |               |                     |                |
|-------------------|------------------------------|----------|-----------|---------------|---------------------|----------------|
|                   |                              |          | Lunghezza | Larghezza     | Numero aree di giot | 0              |
| ergia             | ALLEIICALEUGERA              |          | tunghezza | Larghezza     | Numero aree di gio  | 000            |
| ificazioni        | Omologazione                 |          |           |               |                     |                |
|                   | · •                          |          |           |               |                     |                |
|                   |                              |          |           |               |                     |                |
| lati Tecnici      | Informazioni aggiunt         | ive      |           |               |                     |                |
| lvità             |                              | Presenza | Lunghezza | Larghezza     | Numero corsie       | Pavimentazione |
| P                 | Pista anulare                |          | Lunghezza | Larghezza     | Numero corsie       | · •            |
| ubblico           |                              | Presenza | Lunghezza | Larghezza     | Numero corsie       | Pavimentazione |
| P                 | Pistino                      | · •      | Lunghezza | Larghezza     | Numero corsie       | · •            |
| stione            |                              | Presenza | Lunghezza | Larghezza     | Numero pedane       |                |
| P                 | Pedane salti in estensione   |          | Lunghezza | Larghezza     | Numero pedane       |                |
| menti             |                              | Presenza | Lunghezza | Larghezza     | Numero pedane       |                |
| ogo Impianto<br>P | edane salti in elevazione    |          | Lunghezza | Larghezza     | Numero pedane       |                |
|                   |                              | Presenza | Diametro  | Numero pedane |                     |                |
| P                 | Pedana lancio peso           | · •      | Diametro  | Numero pedane |                     |                |
|                   |                              | Presenza | Diametro  | Numero pedane |                     |                |
| P                 | Pedana lancio disco/martello |          | Diametro  | Numero pedane |                     |                |
|                   |                              | 0        |           | Laraberra     | Numero nedano       |                |
|                   |                              |          |           |               | CONTRACTOR OF CLUDE |                |

**Atleti.** Questa sezione è relativa ai servizi a supporto della pratica sportiva suddivisi in due sottocategorie: *Servizi per Atleti* e *Servizi per Arbitri e Tecnici*. Completare indicandone la presenza, il funzionamento, la quantità, l'eventuale disponibilità per i disabili, le dimensioni e se sono in comune con altri spazi dello stesso impianto.

A compilazione effettuata cliccare su SALVA.

| oprietà          | Magazeta       | Teringia             |               |        | bedrices: |                 |                     | Canvas                    |   | Provincia |
|------------------|----------------|----------------------|---------------|--------|-----------|-----------------|---------------------|---------------------------|---|-----------|
| undamenti        | 182064         | Monovalen            | te all'aperto |        | Via Prova |                 |                     | Roma                      |   | Roma      |
| ati Teonici      | Spazio 1 - Ser | vizi per atleti      |               |        |           |                 |                     |                           |   |           |
| pporto           |                |                      |               |        |           |                 |                     |                           |   |           |
| erela            | Sacalistai     | Presenza             | Funzior       | amento | Numero    | Access disabili | Mq                  | In comune con altri spazi |   |           |
|                  | spognator      | 8                    | • 8           | •      | 2         | 9 0             | 100                 | No                        | • |           |
| rtihcazoni       |                | Presenza             | Funzior       | amento | Numero    |                 | Di cui per disabili | In comune con altri spazi |   |           |
| sti              | Docce          | s                    | 0 Si          | ۰      | 6         |                 | 2                   | No                        | • |           |
|                  | _              | Presenza             | Funzior       | amento | Numero    |                 | Di cui per disabili | In comune con altri spazi |   |           |
|                  | wc             | Si                   | 0 No          |        | 4         |                 | 2                   | No                        |   |           |
| Arriver          |                |                      |               |        |           |                 |                     |                           |   |           |
| Atlet            | Orinatoi       | Presenza             |               |        |           |                 |                     |                           |   |           |
| - MARANA         |                |                      |               |        |           |                 |                     |                           |   |           |
|                  | Spazio 1 - Ser | vizi per arbitri e t | ecnici        |        |           |                 |                     |                           |   |           |
|                  |                |                      |               |        |           |                 |                     |                           |   |           |
| Gestione         | Sacalistal     | Presenza             | Funzior       | amento | Numero    | Access disabili | Mq                  | In comune con altri spazi |   |           |
| oumenti          | Spognator      | 5                    | • 8           | •      | 2         |                 | 20                  | No                        | • |           |
| epilogo Implanto |                | Presenza             | Funzior       | amento | Numero    |                 | Di cui per disabili | In comune con altri spazi |   |           |
| onalie           | Docce          | SI                   | • S           | •      | 2         |                 | 1                   | No                        | • |           |
|                  |                | Presenza             | Funzior       | amento | Numero    |                 | Di cui per disabili | In comune con altri spazi |   |           |
|                  | wc             | s                    | 0 Si          | 0      | 2         |                 | 1                   | No                        | • |           |
|                  |                | Presents             |               |        |           |                 |                     |                           |   |           |
|                  | Orinatol       | No                   |               |        |           |                 |                     |                           |   |           |
|                  |                |                      |               |        |           |                 |                     |                           |   |           |
|                  |                |                      |               |        |           |                 |                     |                           |   |           |

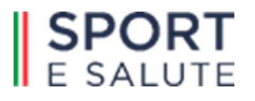

(

<u>Nel caso in cui i servizi fossero in comune a più spazi, seguire le indicazioni presentate nell'apposita sezione più</u> <u>avanti.</u>

Selezionare nell'apposito campo gli spazi che hanno in comune i servizi e cliccare su SALVA.

Automaticamente anche all'interno delle schede servizi Atleti degli altri spazi appariranno salvati gli stessi dati.

**Pubblico.** Sezione riguardante i servizi di supporto per gli spettatori. Completare indicandone la presenza, il funzionamento, il numero, l'eventuale disponibilità per i disabili e se sono in comune con altri spazi dello stesso impianto.

Nel caso in cui i servizi fossero in comune a più spazi, seguire le indicazioni presentate nell'apposita sezione.

| https://diametric   https://diametric   https://diametric <th>Anagrafica</th> <th>impianto prova</th> <th></th> <th></th> <th></th> <th></th> <th></th> <th></th> <th></th>                                                                                                    | Anagrafica            | impianto prova       |                     |                 |                               |                     |                           |   |              |
|----------------------------------------------------------------------------------------------------|-----------------------|----------------------|---------------------|-----------------|-------------------------------|---------------------|---------------------------|---|--------------|
| Provolumenti<br>Novolumenti<br>Socioli Contilio     Statulo 1 - Tribune Spettatori<br>Servicadovi<br>Contilio     Presenta di platicio<br>Si a a     Presenta (Spetiali Niconane con abriganti<br>Si a a     Roma     Roma          • Matterio Spetiali Vibure fuse       • Contanti<br>• Contanti<br>• Contanti                                                                                                    | Proprietà             | M implantes          | Terrigie            |                 | Indefense                     |                     | c===                      |   | Protection ( |
| Martine del la construit de la construit de la cons                | inandamenti           | 182064               | Monovalente a       | ll'aperto       | Via Prova                     |                     | Rom                       | 3 | Roma         |
| sports   sorts   sorts   oot   sol   sol <td>uti Teonici</td> <td>Spazio 1 - Tribune</td> <td>Spettatori</td> <td></td> <td></td> <td></td> <td></td> <td></td> <td></td>                                                                                                    | uti Teonici           | Spazio 1 - Tribune   | Spettatori          |                 |                               |                     |                           |   |              |
| Presence   Presence   Prese                                                                                                    | morto                 | Sparlo Y HIDdik      | operatori           |                 |                               |                     |                           |   |              |
| s s   of land   al   control   opple   al   control   plate   plate                                                                                                    |                       | Presenza di pubblico |                     |                 |                               |                     |                           |   |              |
| etflictuoid   edit   edit   edi                                                                                                    | erga                  | 8                    | 0                   |                 |                               |                     |                           |   |              |
| edi Index fose S 0 No 0   al Accessibilis tribune per disabili N Accessibilis tribune per disabili N   Accessibilis tribune per disabili S 0 No 0   Accessibilis tribune per disabili S 1 1   Tribune telescopiche   No 0 0   Spazio 1 - Servizi per spettatori   Spazio 1 - Servizi per spettatori   Spazio 1 - Servizi per spettatori   VC uomini Presenze   S S 1   VC uomini S   S S   VC uomini S   S S   VC uomini Presenze   No 0   S S   VC uomini S   S S   VC uomini S   S S   VC uomini S   S S   VC uomini S   S S   VC uomini S   S S   VC uomini S   S S   VC uomini S   S S   VC uomini S   S S   VC uomini S   S S   VC uomini S   S S   VC uomini S   S S   S S   S S   S S   S S   S S   S S   S S                                                                                                    | rtificazioni          |                      | Presenza            |                 | Funzionamento                 | N. posti spettatori | In comune con altri spazi |   |              |
| al   Accessibilità tribune por diabili   Accessibilità tribune por diabilità tribune por diabili   Accessibilità tribune por diabili  <                                                                                                    | sti                   | Tribune fisse        | 8                   |                 | s •                           | 100                 | No                        | • |              |
| For found     S       Accessibilit Stronger Gabilit     N postationing per Gabilit       Accessibilit Stronger Gabilit     N postationing per Gabilit       Accessibilit Stronger Gabilit     N postationing per Gabilit       Accessibilit Stronger Gabilit     N postationing per Gabilit       Accessibilit Stronger Gabilit     N postationing per Gabilit       Accessibilit Stronger Gabilit     N postationing per Gabilit       Presence     No       Spacio 1 - Servizi per spettatori       VMC uomini     S       S     S       VMC uomini     S       Server     No       No     S       VMC uomini     Presence       No     S       VMC uomini     Presence       No     S       VMC uomini     Presence       No     S       VMC uomini     Presence       No     S       VMC donne     S       S     S       S     S       VMC donne     S       S     S       S     S       VMC donne     S       S     S       S     S       VMC donne     S       S     S       VMC donne     S       S                                                                                                    | a                     |                      |                     |                 |                               |                     |                           |   |              |
| • Keldal     • · · · · · · · · · · · · · · · · · · ·                                                                                                    | Dati Tecnici          |                      | Accessibilità tribu | ne per disabili | N. postazioni per<br>disabili |                     |                           |   |              |
| And     Presexa       Indiano     Presexa       Nomedia     Presexa       Nomedia     Presexa </td <td>• Anives</td> <td></td> <td></td> <td></td> <td>1</td> <td></td> <td></td> <td></td> <td></td>                                                                                                    | • Anives              |                      |                     |                 | 1                             |                     |                           |   |              |
| Autor     Tribune telescopiche     Nome       Spazio 1 - Servizi per spettatori       Nometi       Spazio 1 - Servizi per spettatori       WC uomini     Presenza       Fundamento       Nometi       Spazio 1 - Servizi per spettatori       WC uomini     Presenza       Fundamento       Nometi       Size       Size       Vicular disabili       Internationamento       Nometi       Presenza       Presenza       Presenza       Presenza       Presenza       Presenza       Presenza       Presenza       Presenza       Presenza       Profosamento       Nometi       Size       Size       Size       Size       Presenza       Presenza       Presenza       Presenza       Presenza       Presenza       Presenza       Presenza       Presenza       Presenza       Presenza       Presenza       Presenza       Presenza       Presenza       Presenza       Presenza       Presenza       Presenza </td <td></td> <td></td> <td>Deserves</td> <td></td> <td></td> <td></td> <td></td> <td></td> <td></td>                                                                                                    |                       |                      | Deserves            |                 |                               |                     |                           |   |              |
| Spazio 1 - Scrvizi per spettatori       Vicuonini       Prenza<br>romale       Orinatol       Prenza<br>No       Prenza<br>No    <                                                                                                    | - ALKO                | Tribune telescopiche | No                  |                 |                               |                     |                           |   |              |
| Spazio 1 - Servizi per spettatori       Sourced       Xourned       Vicuonini       Se lo source       Orinatol       Prenza       Numero       Dicul per disabili       Incomune con abrigant       Orinatol       Prenza       Si e       Si e       Si e       Si e       Si e       Si e       Numero       Dicul per disabili       Incomune con abrigant       WC done       Si e       Si e                                                                                                    | * Pubblico            |                      |                     |                 |                               |                     |                           |   |              |
| Costone     Socured     WC uomini     Presnza     Fudoramento     Numero     Diculger diabili     In conune con abrigazi     Presnza     Presnza     Numero     Diculger diabili     In conune con abrigazi     Presnza     Numero     Diculger diabili     In conune con abrigazi     Presnza     Numero     Diculger diabili     In conune con abrigazi     Presnza     Numero     Diculger diabili     In conune con abrigazi     Numero     Numero     Diculger diabili     In conune con abrigazi     Numero     Numero              | -thim                 | Spazio 1 - Servizi   | per spettatori      |                 |                               |                     |                           |   |              |
| Nonmerifier         WC uomini         Presenta         Fundoramento         Numero         Diculger disabili         Incomune con abrigani           deploya inclutor         S         9         S         9         1         No         0           presenta         No         0         Presenta         No         0         0           Vocada         Presenta         No         0         0         0         0           WC donne         S         0         S         0         1         No         0                                                                                                    |                       |                      |                     |                 |                               |                     |                           |   |              |
| Victorial S S S I I I No S<br>forskog inglands<br>consulte Orinatel Presens Presens Presen | kocumenti             | WCupmini             | Presenza            | Funzionamento   | Numero                        | Di cui per disabili | In comune con altri spazi |   |              |
| Presenta       Nonalic     Orinatol       Presenta       WC done     Freesta       S     9       S     1       No     0                                                                                                    | land lower terrelands |                      | 51 0                | S 0             | 1                             | 1                   | No                        | • |              |
| Orniate     No     #       WC donne     Freemaa     Fundoramento       SI     B     1       1     No                                                                                                    | checilo impranto      |                      | Presenza            |                 |                               |                     |                           |   |              |
| WC donne S 0 S 0 S 0 1 Numers Dicul per disabili Incomune con abri spaci                                                                                                    | nomalie               | Orinatol             | No C                |                 |                               |                     |                           |   |              |
|                                                                                                    |                       |                      | Deserve             | Eveningamento   | Numero                        | No. or dashi        | In comune con altri snazi |   |              |
|                                                                                                    |                       | WC donne             | s e                 | s •             | 1                             | 1                   | No                        | • |              |
|                                                                                                    |                       |                      |                     |                 |                               |                     |                           |   |              |
|                                                                                                    |                       |                      |                     |                 |                               |                     |                           |   |              |

**Utilizzo.** Completare questa sezione indicando se lo spazio è *Funzionante* utilizzando l'apposito menu a discesa e specificando l'*anno* di riferimento.

In caso di <u>funzionamento</u> (opzioni "SI" o "STAGIONALE"), indicare per quali **Attività** viene utilizzato lo spazio, da quale **Tipo utenti** e per quanto tempo nell'arco dell'anno, scegliendo tra le seguenti due modalità:

# 1) n. ore/settimana + n. mesi/anno;

# 2) n. ore/giorno + n. giorni/settimana + n. mesi/anno.

Per inserire l'utilizzo, selezionare Aggiungi.

In caso di <u>non funzionamento</u>, specificarne la causa utilizzando le opzioni disponibili.

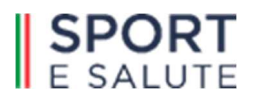

**NB**. Con riferimento alla tipologia di attività, il sistema consente di selezionare solo tra quelle già inserite nella sezione "**Attività**" dello spazio di riferimento. Qualora quest'ultimo dovesse risultare utilizzato anche per ulteriori discipline sportive non indicate, procedere con l'aggiornamento della sezione "Attività" prima di completare l'utilizzo.

#### A compilazione effettuata cliccare su SALVA.

|   | Anagrafica         | impianto prova         |                                   |                          |         |           |                |           |                |                   |
|---|--------------------|------------------------|-----------------------------------|--------------------------|---------|-----------|----------------|-----------|----------------|-------------------|
|   | Proprietà          | Minplets<br>182054     | Terigia<br>Monovalente all'aperto | Individual<br>Vita Prova |         |           | Comune<br>Roma |           |                | Provincia<br>Roma |
|   | Finanziamenti      |                        |                                   |                          |         |           |                |           |                |                   |
|   | DatiTecnici        |                        |                                   |                          |         |           |                |           |                | SALVA             |
|   | Supporto           | Constant I             |                                   |                          |         |           |                |           |                |                   |
|   | Energia            | Spazio 1               |                                   |                          |         |           |                |           |                |                   |
|   | Certificazioni     | Anno                   |                                   |                          |         |           |                |           | (              | AGGIUNGI          |
|   | Costi              | 2021                   | •                                 |                          |         |           |                |           |                |                   |
|   | Spaal              | Funzionante            |                                   |                          |         |           |                |           |                |                   |
|   | Dati Tecnici       | SI 0                   |                                   |                          |         |           |                |           |                |                   |
|   | • Attivita         | TIPO UTENTI            | ATTMER                            | NUTENTI / ANNO           | NOR/SET | NOR/SORIO | NLDORN/NETT    | KMES/ARKO | TOT CHE / ANHA |                   |
|   | • Atleti           | S.S. delle FSN o DSA 0 | CALCIDAS 0                        | 50                       |         | 2         | 5              | 10        |                |                   |
|   |                    |                        |                                   |                          |         |           |                |           |                |                   |
| ( | • Utilizzo         |                        |                                   |                          |         |           |                |           |                | SALVA             |
|   | • Gestione         |                        |                                   |                          |         |           |                |           |                |                   |
|   | Documenti          |                        |                                   |                          |         |           |                |           |                |                   |
|   | Riepilogo Impianto |                        |                                   |                          |         |           |                |           |                |                   |

**Gestione.** Questa sezione apparirà già compilata nel caso in cui sia stata fornita risposta positiva alla domanda *II proprietario gestisce l'impianto* nella sezione **Proprietà** della scheda **IMPIANTO**, o nel caso in cui sia stata fornita una risposta positiva alla domanda *II gestore è unico per tutti gli spazi*.

Nel caso in cui il proprietario non gestisse l'impianto o non fosse unico per tutti gli spazi, completare utilizzando l'apposito menu che apparirà iniziando a digitare il nome in corrispondenza del *Cerca Gestore*. Selezionare quindi tra i gestori già inseriti in elenco o inserirne uno nuovo tramite *Aggiungi Gestore* (vedi scheda *Crea nuovo gestore*).

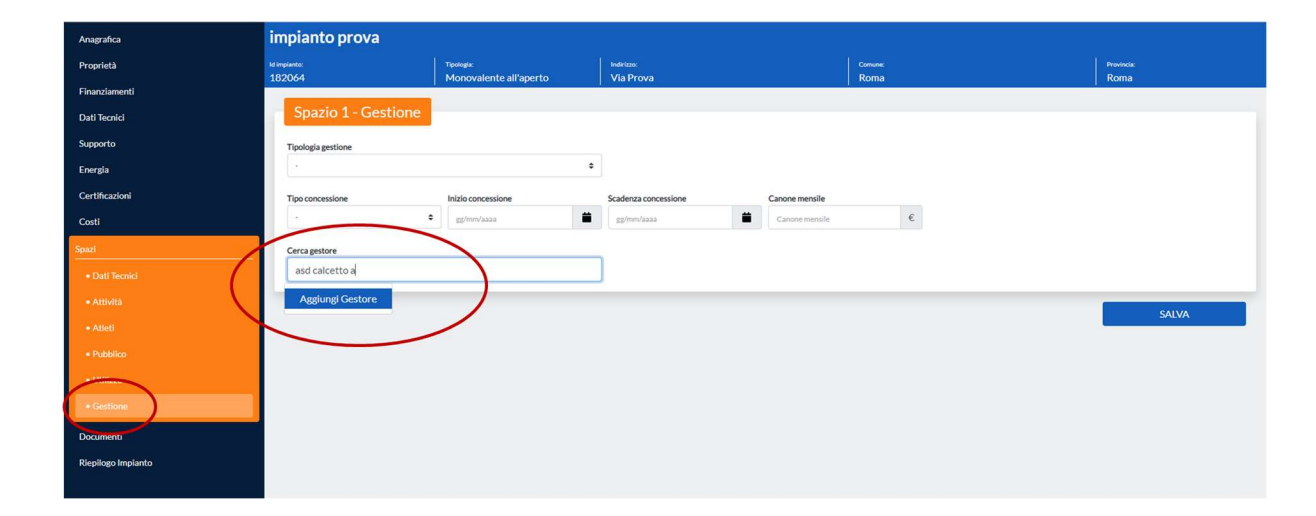

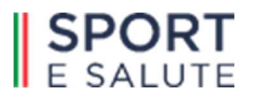

| Nome      |     |        |     |         |          |           |   |        |   |
|-----------|-----|--------|-----|---------|----------|-----------|---|--------|---|
| Nome      |     |        |     |         |          |           |   |        |   |
| Indirizzo |     | Civico | CAP | Regione |          | Provincia |   | Comune |   |
| Indirizzo |     | Civico | CAP | ŀ       | ۰        | ][        | ٠ |        | ٥ |
| Telefono  | Fax | E-mail |     |         | Sito web |           |   |        |   |
| Telefono  | Fax | E-mail |     |         | Sito web |           |   |        |   |

A compilazione effettuata cliccare su SALVA.

# 3.4 Indicazioni servizi per Atleti e Pubblico in comune a più spazi di attività

Nel caso di spazi di attività con servizi a supporto (*Atleti, Tecnici* e *Pubblico*) in comune, procedere come segue:

- Inserire le schede degli spazi di attività presenti, completando per ciascuno le sezioni **Dati tecnici**, **Attività**, **Utilizzo**, **Gestione**.
- Completare quindi per uno degli spazi con servizi in comune la sezione Atleti selezionando, tramite apposito menu a discesa, gli *Spazi* con i quali i diversi servizi indicati sono in comune (*spogliatoi, docce, wc*). In questo modo, le relative sezioni *Atleti* dei singoli spazi aventi i servizi in comune erediteranno automaticamente gli stessi valori immessi.

Ugualmente, in caso di successive modifiche, le correzioni apportate per uno spazio verranno automaticamente recepite dagli altri spazi collegati agli stessi servizi.

Completare quindi la sezione *Pubblico* indicando, tramite apposito menu a discesa, gli altri spazi con i quali i diversi servizi indicati sono in comune (*tribune fisse, tribune telescopiche, wc*). In questo modo, le relative sezioni *Pubblico* dei singoli spazi aventi i servizi in comune erediteranno automaticamente gli stessi valori immessi. Ugualmente, in caso di successive modifiche, le correzioni apportate per uno spazio verranno automaticamente recepite dagli altri spazi collegati agli stessi servizi.

#### Esempio

Esempio effettuato su un impianto con 2 diversi spazi di attività (uno per il CALCIO A 11 ed uno per il CALCIO A 5), aventi in comune i servizi per gli **Atleti** e per il **Pubblico**.

Come procedere:

 Creare una scheda spazio (spazio n. 1) con indicazione di Dati tecnici, Attività, Utilizzo, Gestione. Lasciare in sospeso le sezioni Atleti e Pubblico. Completare con Attività: calcio a 11.

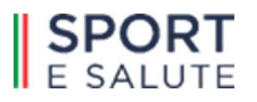

- 2. Creare una scheda spazio (spazio n. 2) con indicazione di Dati tecnici, Attività, Utilizzo, Gestione. Completare con **Attività**: calcio a 5.
- Completare le sezioni Atleti e Pubblico di uno dei due spazi selezionando, in corrispondenza della domanda In comune con altri spazi, lo spazio con cui sono in comune i diversi servizi.
   Se si tratta di più spazi, selezionare tutti gli spazi interessati (appariranno in automatico all'interno nella casella Spazi in comune).

#### A compilazione effettuata cliccare su SALVA.

| Propriets     Minutesing     National     National       Financiamentol     1320004     Monovalente all'apperto     Via Prova       Dati Tecnid     Supporto     Supporto     Supporto       Energia     ©     Presenza di publico     ©       Continuational     Supporto     Supporto     Supporto       Energia     ©     Tribune fisse     Supporto       Spacio     Tribune fisse     Supporto     No       Spacio     Tribune fisse     Supporto     No       Additi     Presenza     No     Supporto       Additi     Presenza     No     Supporto       Spacio     1     Supporto     Supporto       Spacio     Supporto     Supporto     Supporto       Spacio     Supporto     Supporto     No       Additi     Presenza     No     Supporto       Spazio 1 - Servizi per spettatori     Nomero     Dicul per disabili     Incomme consi       Ricpilogo Implanto     Supporto     Supporto     Supporto                                                                                                    |                       |
|----------------------------------------------------------------------------------------------------|-----------------------|
| Spazio 1 - Tribune Spettatori       Presenza       Presenza       Addition       • Otal Roxid       • Attribiti       • Attribiti       • Rodit       • Spazio 1 - Servizi per spettatori       • Spazio 1 - Servizi per spettatori       • Spazio 1 - Servizi per spettatori       • Statione       • Outil Roxid       • Spazio 1 - Servizi per spettatori       • Control       • Presenza       • Control       • Control       • Control       • Opicatel       • Opicatel                                                                                                    | Canue Policia         |
| Add Hendd<br>Algoorto<br>Arenga<br>Sertificadori<br>Codd<br>Codd<br>Codd<br>Codd<br>Codd<br>Codd<br>Codd<br>Cod                                                                                                    | Roma Roma             |
| Accords<br>Accords<br>Acc |                       |
| Presenza di pubblico     Presenza di pubblico       S     0       S     0       Social     Tribune fisse       Presenza     Functionamento       No     1       Spazio 1 - Servizi per spettatori       Spazio 1 - Servizi per spettatori       Spazio 1 - Servizi per spettatori       VC uomini       Presenza       Fundonamento       Numero       Di cul per disabili       Incomune con       Spazio 1 - Servizi per spettatori       VC uomini       Presenza       Si 0       Incomune con       Spazio 1 - Servizi per spettatori       Spazio 1 - Servizi per spettatori       Sincomune con       Sincomune con <t< td=""><td></td></t<>                                                                                                    |                       |
| Artificadoni<br>todi<br>todi<br>adi<br>• Dati Teorid<br>• Dati Teorid<br>• Dat                                                                                                    | $\frown$              |
| Odd     Presenza     Fundionamento     N posti spetiatori       aci     S     S     S     100     S       aci     S     S     S     100     S       aci     S     S     S     100     S       aci     S     S     S     S     S       aci     S     S     S     S     S       aci     S     S     S     S     S       aci     S     S     S     S     S       aci     S     S     S     S     S       aci     S     S     S     S     S       aci     S     S     S     S     S       aci     S     S     S     S     S       aci     S     S     S     S     S       aci     S     S     S     S     S       aciabitic     Tribune telescopiche     Presenza     S     S       Spazio 1 - Servizi per spettatori     S     S     S       S     S     S     S     S     S       VC uomini     S     S     S     S     S                                                                                                    |                       |
| adi<br>• Dati Tocnici<br>• Dati Tocnici<br>• Dati Tocnici<br>• Dati Tocnici<br>• Dati Tocnici<br>• Dati Tocnici<br>• Attività<br>• Attività<br>• Costione<br>• Costione<br>• Co                                                                                                    | Spazi Spazi in comune |
| Control Control Contro Control Control Control Control Control Control Control Control Co                                                                                                    |                       |
| Attrikts  Attrikts  Attri                                                                                                    |                       |
| Additi     Presenza Tribune telescopiche     No     Presenza Tribune telescopiche     No     Presenza     Fundoramento Numero Di cui per disabili in comune con z      Presenza Presenza Presenza Presenza Presenza Presenza                                                                                                    |                       |
| Phobaico     Phobaico     Protecta     Presenza     Presenza                                                                                                    |                       |
| Spazio 1 - Servizi per spettatori     Sectione     WC uomini     Septiopo Implanto     Morrison     Presenza     Presenza     Presenza     Presenza                                                                                                    |                       |
| Costione     Presenza     Presenza     Presenza     Presenza     Presenza     Presenza     Presenza     Presenza     Presenza     Presenza                                                                                                    | $\frown$              |
| Xoumenti VC uomini S e S e 1 1 S<br>Septiogo Impúnto<br>Xommile Presenza                                                                                                    |                       |
| Sepligo Inplanto Presenza                                                                                                    | ● Spazio2 × × ×       |
| romalie Orientel                                                                                                    |                       |
| Orinatos No e                                                                                                    |                       |
|                                                                                                    |                       |
| WC donne s e s e 1 1 s                                                                                                    | Soazio 2 X X Y        |
|                                                                                                    |                       |

# 3.5 Gestori

Questo menu consente di effettuare la ricerca e la modifica dell'anagrafica di un *Gestore* o di un *Proprietario* già presente all'interno del sistema, o l'inserimento di una nuova.

Le eventuali modifiche apportate verranno automaticamente recepite da tutti gli impianti e spazi collegati. <u>A compilazione effettuata cliccare su SALVA.</u>

| BANCA DAT      | 'I IMPIANTI SPORTIVI |                |                  |   |                     |                    |
|----------------|----------------------|----------------|------------------|---|---------------------|--------------------|
| planti Gestori |                      |                |                  |   | 🚨 prova             | 🕑 Esci             |
| + Navo Q Cerce |                      |                |                  |   | Risultati: 60408 10 | i per pagina:<br>0 |
| Nome<br>Nome   | Regione .            | Provincia<br>0 | Comune<br>Comune | ٠ |                     |                    |
|                |                      | CERCA          | RESET FILTRI     |   |                     |                    |

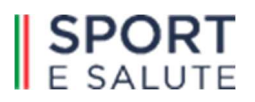

|                        | DATI IMPIANTI SPO | ORTIVI |        |        |          |         |        |
|------------------------|-------------------|--------|--------|--------|----------|---------|--------|
| Implanti Gestori       |                   |        |        |        |          | 💄 prova | 🕑 Esci |
| Gestore / Proprietario |                   |        |        |        |          |         |        |
| Nome                   |                   |        |        |        |          |         |        |
| Nome                   |                   |        |        |        |          |         |        |
| Indirizzo              |                   |        | Civico | CAP    |          |         |        |
| Indirizzo              |                   |        | Ovics  | CAP    |          |         |        |
| Regione                | Provincia         |        | Comune |        |          |         |        |
|                        | •                 | ٠      | · •    |        |          |         |        |
| Telefono               |                   | Fax    |        | E-mail | Sito web |         |        |
| Telefono               |                   | Fax    |        | t-nal  | Showeb   |         |        |
|                        |                   |        |        |        | 7        |         |        |
|                        |                   |        |        |        | INDIETRO | SALVA   |        |